## Inserindo arquivos de fotos de pessoas no sistema Q-Acadêmico.

## **Observações Gerais:**

- O procedimento de inserção de fotos no sistema Q-Acadêmico é o mesmo para pessoas que sejam professores, funcionários e alunos
- Uma pessoa que esteja cadastrada como mais de um tipo de pessoa no sistema (professor, funcionário ou aluno) possuirá sempre apenas uma foto associada à ela, sendo esta a última inserida.
- O sistema Q-Acadêmico somente aceitará arquivos de imagem que estejam em formato JPEG (extensões .jpg ou .jpeg).

## Efetuando o cadastro:

1. No menu aplicação selecione o módulo 'Configuração'.

| 🖉 Q-Acadêmico <configuração></configuração> |                  |               |    |  |  |  |  |
|---------------------------------------------|------------------|---------------|----|--|--|--|--|
| Aplicação                                   | Cadastros Gerais | Configurações | Ba |  |  |  |  |
| Segurar                                     | nça              |               |    |  |  |  |  |
| 🗸 Configu                                   | ração            |               |    |  |  |  |  |
| Registro                                    | o Escolar        |               |    |  |  |  |  |
| Ensino a                                    | à Distância      |               |    |  |  |  |  |
| Ensino                                      |                  |               |    |  |  |  |  |
| Horário:                                    | 5                |               |    |  |  |  |  |
| Avaliaci                                    | ăn               |               |    |  |  |  |  |

2. Acesse o menu Cadastros Gerais >> Pessoas. A tela abaixo será exibida:

| 🙋 Cadastro de      | Pessoas           |                  |                  |                  |                 |             |        | _ [] >     |
|--------------------|-------------------|------------------|------------------|------------------|-----------------|-------------|--------|------------|
| Antes de inseri    | ir uma nova pe    | essoa, favor ver | ificar se ela já | i não está cadas | trada.          |             |        |            |
| Sexo               | 7                 | CPF              |                  | Professor?       | 🔲 Técnico-Admir | nistrativo? |        |            |
| Filtrar por Pessoa | a [*]             |                  |                  |                  |                 |             |        |            |
| 1                  |                   |                  |                  |                  |                 |             |        | ?{] Listar |
| Código N           | Nome              |                  |                  | CPF              | Nascimento      | Sexo        | Cidade |            |
|                    |                   |                  |                  |                  |                 |             |        |            |
|                    |                   |                  |                  |                  |                 |             |        |            |
|                    |                   |                  |                  |                  |                 |             |        |            |
|                    |                   |                  |                  |                  |                 |             |        |            |
|                    |                   |                  |                  |                  |                 |             |        |            |
|                    |                   |                  |                  |                  |                 |             |        |            |
|                    |                   |                  |                  |                  |                 |             |        |            |
|                    |                   |                  |                  |                  |                 |             |        |            |
| •                  |                   |                  |                  |                  |                 |             |        | •          |
|                    |                   |                  |                  |                  |                 |             |        |            |
| ⊕ <u>I</u> nserir  | - <u>B</u> etirar | Alterar !        | 👷 🛛 isualizar    |                  |                 |             |        | <u> </u>   |

3. Utilize os filtros existentes na tela para buscar a pessoa à qual será associada a foto. Após a inserção dos dados da pessoa nos campos de filtro ativados clique no botão

para exibir uma lista de pessoas encontradas no sistema conforme os dados do filtro. Selecione

a pessoa desejada e clique no botão

| ados Gerar   | <sup>s</sup> Documentação                                                                                        |                                                                                                    |                  |           |                                          |                     |
|--------------|----------------------------------------------------------------------------------------------------|----------------------------------------------------------------------------------------------------|------------------|-----------|------------------------------------------|---------------------|
| Código       | Nome                                                                                                    |                                                                                                    | Na               | ascimento | Cadastro                                 |                     |
| 5105         | and the second second                                                                                            |                                                                                                    |                  | 11        | 01/02/2000 F Exb                         | 1 6                 |
| Nome do Pa   |                                                                                                    |                                                                                                    | Nome da Mãe      |           | 0                                        |                     |
| ACC - 10     | 1. (J. 1987) (J.                                                                                                 |                                                                                                    |                  |           |                                          |                     |
| ndereço      |                                                                                                    | N                                                                                                    | Complementa      | Bairro    | CEP                                      |                     |
|              | Concerns to Anno 1                                                                                               |                                                                                                    |                  |           | Date:                                    |                     |
| idade        |                                                                                                    | 11992 - 1                                                                                                    |                  | Distrito  |                                          |                     |
| 38           | CONTRACTOR OF TAXABLE                                                                                            |                                                                                                    | MB               |           |                                          | Øh                  |
| iexo         | E-mail                                                                                                    |                                                                                                    | Tel. Residencial | Tel Com   | ercial <u>Fax</u>                        | Tel. Celular        |
| MASCULIN     | 0 💌                                                                                                    |                                                                                                    | 1                |           |                                          |                     |
| lacionalida  | de                                                                                                    |                                                                                                    | Estado Civil     | 1.1       | N <sup>#</sup> de Fi                     | ihos Tipo Sanguineo |
| BRASILEIR    | A                                                                                                    | - D                                                                                                    | Solteiro         |           | - D                                      |                     |
| Profissão    | and the second second second second second second second second second second second second second second second | Naturalidade                                                                                                    |                  |           | 10 10 10 10 10 10 10 10 10 10 10 10 10 1 |                     |
|              | - 0                                                                                                    | and the second second s | PLANE. T         |           |                                          | 44 0                |
| irau de Inst | rução                                                                                                    |                                                                                                    |                  |           |                                          |                     |
|              |                                                                                                    |                                                                                                    | - 0              |           |                                          |                     |
|              |                                                                                                    |                                                                                                    |                  |           |                                          |                     |
|              |                                                                                                    |                                                                                                    |                  |           |                                          |                     |
|              |                                                                                                    |                                                                                                    |                  |           |                                          |                     |

- **4.** Marque a caixa de seleção Exibir, localizada na parte superior direita da tela. Ao fazer isto a opção de foto para pessoa é ativada, permitindo o cadastro de uma foto para o aluno ou mesmo exibindo a já cadastrada, se houver.
- 5. Para carregar o arquivo da foto clique no botão localizado ao lado direito da caixa de seleção que você acabou de ativar no passo anterior. Será uma exibida uma caixa padrão de procura de arquivos para que você localize o mesmo. Lembre-se que o formato e funcionalidade desta tela poderá ser diferente conforme a versão do MS-Windows que você utiliza. Básicamente, localize (dirigindo-se à pasta em que o arquivo se encontra), selecione e clique no botão para abrir/carregar o arquivo desejado.
- **6.** A caixa de procura de arquivo será fechada e a foto do aluno já aparecerá na tela de cadastro, conforme a tela a seguir, mas ainda não estará salva.

| ados Gerais   | Documentação              |                    |                                                                                                    |                       |                   |
|---------------|---------------------------|--------------------|----------------------------------------------------------------------------------------------------|-----------------------|-------------------|
| ódigo         | Nome                      |                    | Nascimento                                                                                                    | Cadastro              |                   |
| 5135          | Sent in the second second |                    | 11                                                                                                    | 01/02/2000 🔽 Exibit   | 2                 |
| lome do Pai   | 12                        |                    | Nome da Mãe                                                                                                    |                       |                   |
|               |                           |                    |                                                                                                    |                       | - An              |
| ndereço       |                           | N <sup>®</sup> Com | plemento Bairro                                                                                                    | CEP                   | _~~               |
|               | The party of the Party of |                    | in the second second se | Taman.                |                   |
| idade         |                           |                    | Distrito                                                                                                    | 8                     |                   |
| H             |                           |                    | # D                                                                                                    |                       | 44 (              |
| exo           | E-mail                    | Te                 | I. Residencial Tel. Com                                                                                                    | ercial Fax            | Tel. Celular      |
| MASCULINO     | •                         |                    | and the second second se                                                                                                    |                       |                   |
| acionalidade  |                           | E                  | stado Civil                                                                                                    | N <sup>#</sup> de Fil | nos TipoSangüineo |
|               | 6                         | - 0                | - Cherry Control of Control of Co | • 0                   |                   |
| rofissão      |                           | Naturalidade       |                                                                                                    |                       |                   |
|               | •                         | B E                | 1 10 10 10 10 10 10 10 10 10 10 10 10 10                                                                                                    |                       | 44 P              |
| ini de lester |                           |                    |                                                                                                    |                       |                   |
| nau de miseu  | içao                      |                    | 10                                                                                                    |                       |                   |
|               |                           | <u>10</u>          |                                                                                                    |                       |                   |
|               |                           |                    |                                                                                                    |                       |                   |
|               |                           |                    |                                                                                                    |                       |                   |

- 7. Para salvar a foto, vinculando a mesma de forma definitiva à pessoa, clique no botão
- 8. Agora a foto da pessoa que você cadastrou já poderá ser exibida normalmente no sistema Q-Acadêmico na tela de Conulta a Dados dos Alunos/Professores/Funcionários conforme o vínculo que a pessoa possua com o sistema. Para que a foto apareça na tela de consulta ative a caixa de seleção Exibir, localizada à esquerda do campo reservado para exibição de fotos.